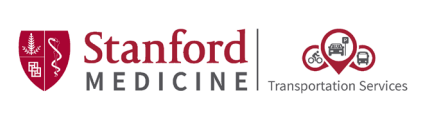

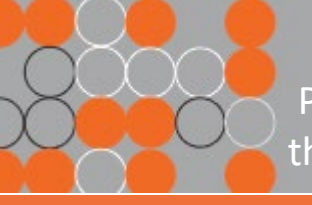

**One Point Lesson:** Purchasing Parking Permits for the 500P – Pasteur Staff Garage

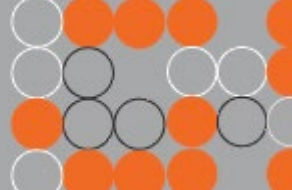

### **Overview:**

Purchase Daily Parking in the 500P – Pasteur Staff Garage with the NEW Stanford Medicine Parking App

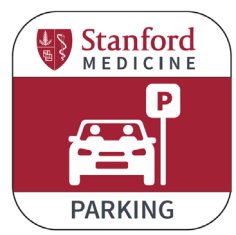

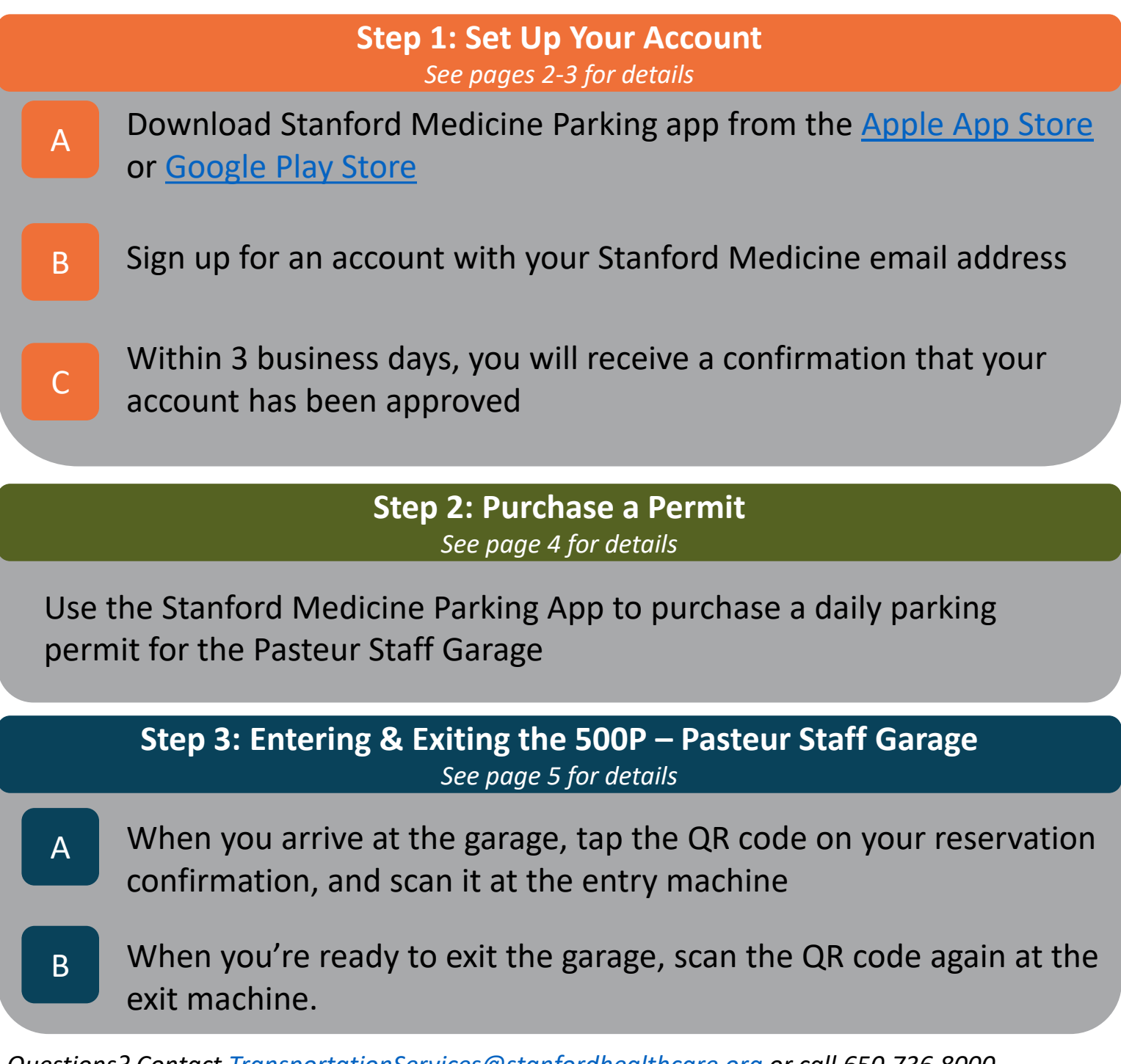

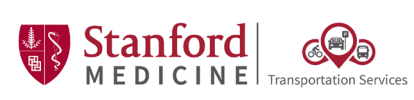

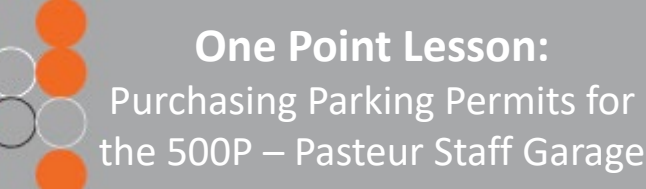

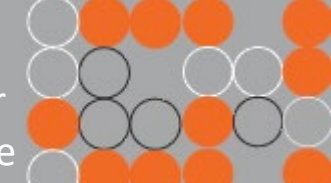

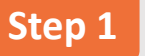

## Setting up your account in the Mobile App

- 1 Download the Stanford Medicine Parking app from the Apple app store <u>here</u> or Google Play Store <u>here</u> *Prefer to use your computer? See the following page for instructions on using the web version.*
- 2 Open the app & tap "Sign up" to create a new account. When asked if you are a Stanford Medicine Employee, tap "Yes".

3) You will be asked to fill out:

- Employee ID (EID) Please note this is your EID, not your SID
- Name
- Email (work email address is required)
- Phone number
- At least 1 valid license plate number
- 4 You will be prompted to enter a confirmation code sent to you by text or email. Enter the code.
  - Please wait for your account to be approved Please note that it may take up to 3 business days for your account to be reviewed and verified.

# 5 Within 3 business days you will receive a confirmation email that your account is approved.

Sign into your account and start parking!

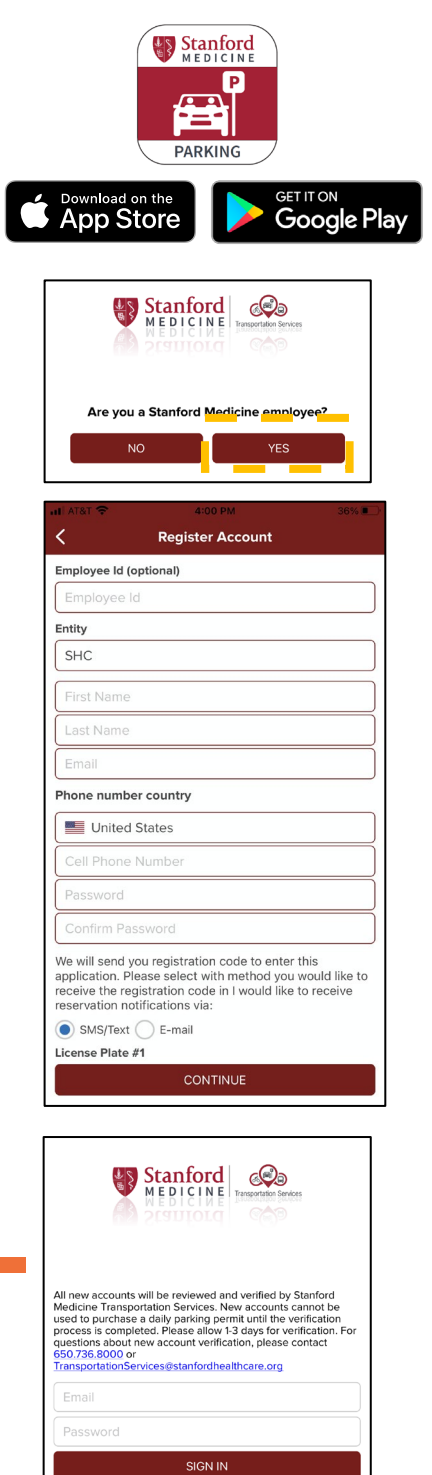

Sign Up

Forgot Password?

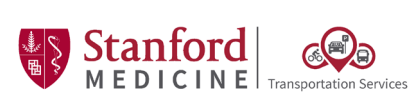

Step 1

**One Point Lesson:** Purchasing Parking Permits for the 500P – Pasteur Staff Garage

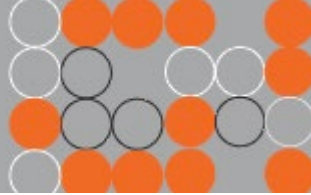

# Alternative: Setting up your account in the Web Browser

#### 1 Visit <u>http://stanfordmedicinetransportation.org/parkingapp</u>

2 Click "Don't have an account?"

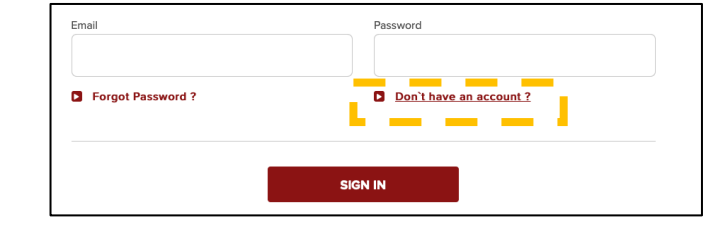

3 Select "Employee" under "Account Type"

4) You will be asked to fill out:

- Employee ID (EID) Please note this is your EID, not your SID
- Name
- Email (work email address is required)
- Phone number
- At least 1 valid license plate number

<sup>5</sup> You will be prompted to enter a confirmation code sent to you by text or email. Enter the code.

 Please wait for your account to be approved

*Please note that it may take up to 3 business days for your account to be reviewed and verified.* 

# 6 Within 3 business days you will receive a confirmation email that your account is approved.

Sign into your account and start parking!

| 1                                                                |
|------------------------------------------------------------------|
|                                                                  |
| Last Name                                                        |
| Cell Phone Number                                                |
| Country ~ Phone number *                                         |
| License Plate 1                                                  |
| \$                                                               |
| License Plate 3                                                  |
| er this application. Please select with method you would like to |
|                                                                  |
|                                                                  |
| Confirm Password                                                 |
|                                                                  |
|                                                                  |
|                                                                  |

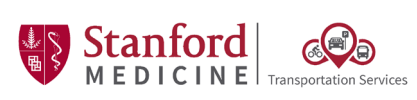

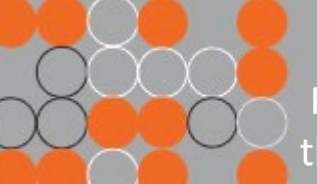

1

**One Point Lesson:** Purchasing Parking Permits for the 500P – Pasteur Staff Garage

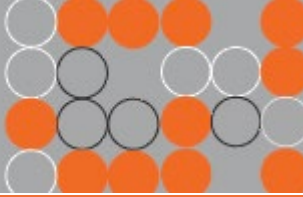

Step 2

# Purchasing a Daily Parking Permit for the 500P – Pasteur Staff Garage

|   | Book your parking permit for the da  |
|---|--------------------------------------|
|   |                                      |
| 2 | 1189 Welch Road                      |
|   | Today - 10/11                        |
|   | You can only book today up until 4PM |

Open Stanford Medicine Parking App or Website

Select "Find Parking" on the home screen Please note: between 12:01am – 4:00pm, you can purchase same-day parking. Between 4:00pm – 11:59pm, you can purchase parking for the following day.

|                             | Ouar                              |
|-----------------------------|-----------------------------------|
| Iris & B. G.<br>Center fo   | erald Cantor 📦<br>r Visual Arts 🔍 |
| Campus Drive                |                                   |
|                             | Stanfor                           |
|                             | )                                 |
| 500P - Pasteur Staff Garage | \$8                               |

2 Tap on the "\$12" arrow pointing to the 500P –
Pasteur Staff Garage, and then tap "Book Now" at the bottom of the screen

If the arrow is green that means there's plenty of space in the garage. If the arrow is yellow, only a small number of permits are available.

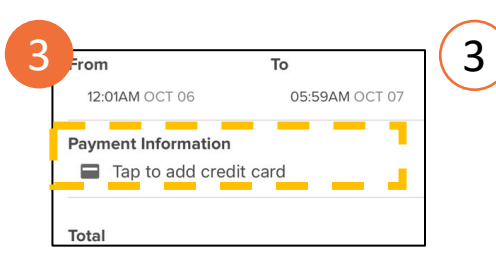

To add payment information, click "Tap to add credit card"

Only one payment method may be saved at a time. If you need to update your payment method, please delete the old payment information before attempting to add a new one.

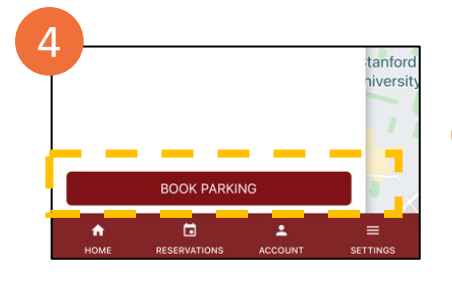

4

Tap "Book Parking" to confirm your reservation You will receive an email confirmation of your reservation, and the confirmation will also appear in the "Reservations" tab of the app.

Cancellations: Daily parking permits for the 500P – Pasteur Staff Garage may be cancelled no later than 7:00am on the day of the reservation.

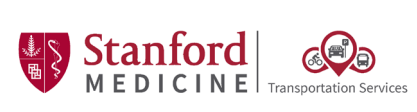

**One Point Lesson:** Purchasing Parking Permits for the 500P – Pasteur Staff Garage

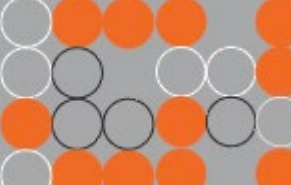

### Step 3 Entering & Exiting the 500P – Pasteur Staff Garage

1) Open the Stanford Medicine Parking app. Tap "Reservations" at the bottom of your screen to view your reservation confirmation

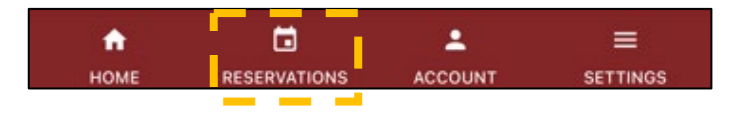

2 Tap on the QR code to enlarge it

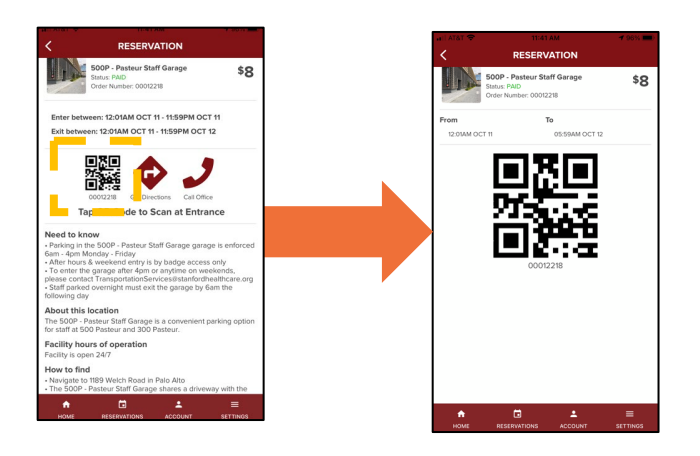

- 3 Scan the QR code on your phone at the entry machine to open the gates Entry is allowed between 12:01am – 11:59pm on the day of the parking reservation
- 4) When you're ready to exit the garage, scan the QR code from your reservation again at the exit machine.

Exit is allowed between 12:01am on the day of the reservation – 5:59am the following day. If you have trouble exiting, push the intercom button on the machine, or call 650.736.8000

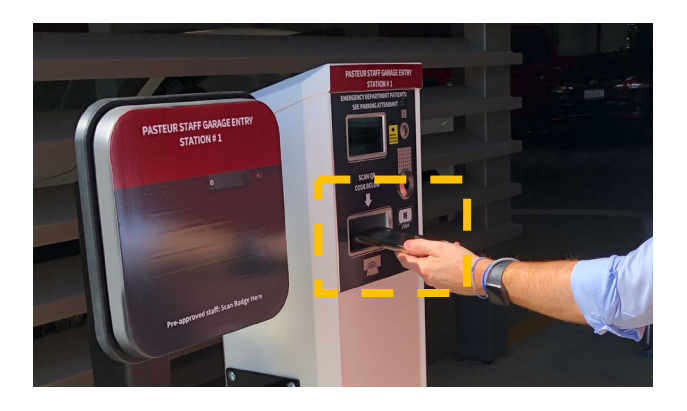